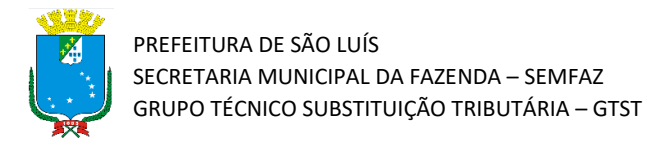

## Tutorial de Consulta de Cadastrados no CENE

Atualizado em 15/02/2022

## Introdução

Olá!! Este material tem o objetivo de apresentar o procedimento para consulta dos contribuintes cadastrados no CENE.

**Atenção!** Este tutorial foi elaborado utilizando o Sistema Tributário Municipal em ambiente de simulação, e por isso qualquer informação fiscal de contribuintes que apareça nos exemplos são fictícias.

## Passo a Passo

 Acesse o portal do Sistema Tributário Municipal (STM). Para isso entre na página da Secretaria da Fazenda Municipal (https://www.semfaz.saoluis.ma.gov.br/) e procure pelo link para o STM.

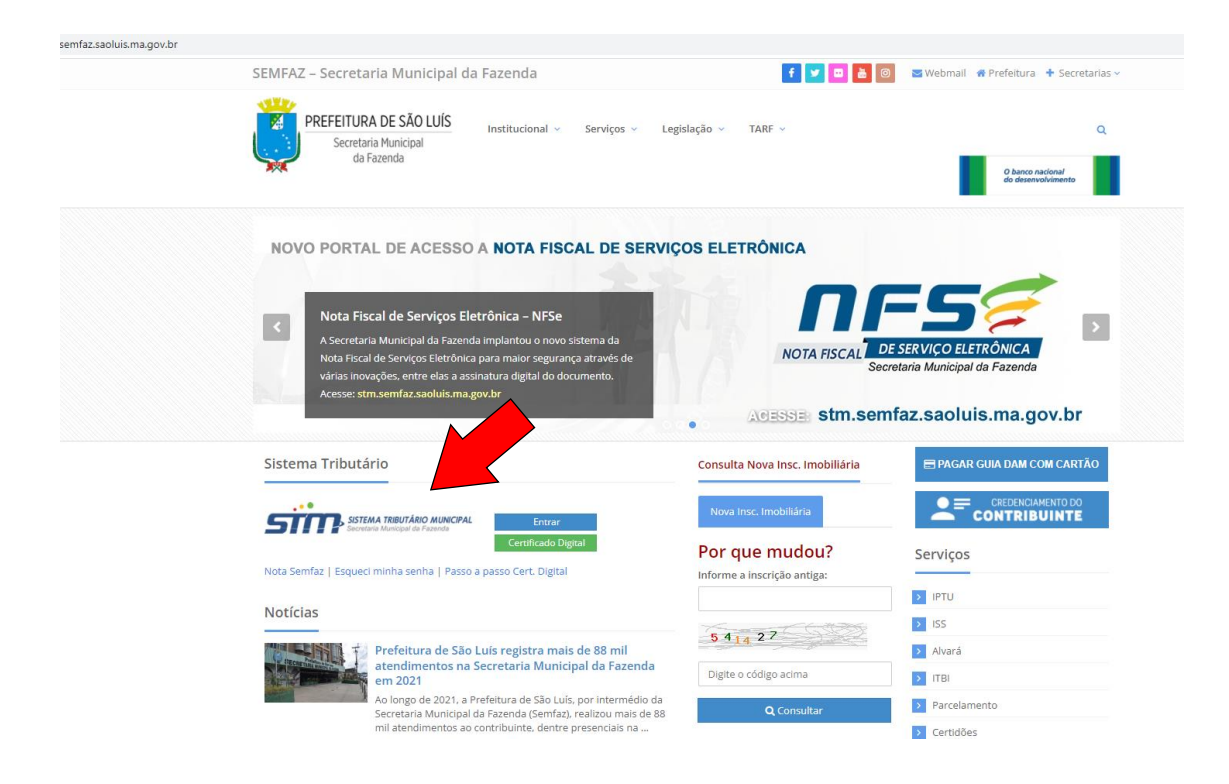

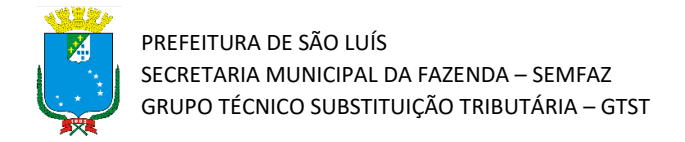

2) Acesse o link para o portal do STM e preencha com seu login e senha. O login é seu CNPJ e a senha é a escolhida no momento de cadastramento no CENE.

| stm.semfaz.saoluis.ma.gov.br/sistematributario/jsp/login/login.jsf |                                                                 |                                    |
|--------------------------------------------------------------------|-----------------------------------------------------------------|------------------------------------|
| PREFILIAR DE SAO LUIS<br>Social Runcial<br>de Faenda               |                                                                 | Não contem acesso? Solicitar Senha |
|                                                                    |                                                                 |                                    |
|                                                                    | SISTEMA TRIBUTÁRIO MUNICIPAL<br>Secretaria Municipal da Fazenda |                                    |
|                                                                    | Acesso Restrito                                                 |                                    |
|                                                                    | <u>ــــــــــــــــــــــــــــــــــــ</u>                     |                                    |
|                                                                    | Esqueci minha senha Entrar                                      |                                    |
| AT                                                                 | Q Acesso com Certificado Digital                                |                                    |
|                                                                    |                                                                 |                                    |

Após a realização do login, siga o caminho CENE → CONTRIBUINTE → CONSULTA PÚBLICA DE CREDENCIADOS. A tela abaixo será apresentada.

|                                                                                                    | • CENE - Contribuinte -                                       |                        |                                          |  |
|----------------------------------------------------------------------------------------------------|---------------------------------------------------------------|------------------------|------------------------------------------|--|
| In the second second s | •• CENE • Contributine •                                      |                        |                                          |  |
| Constant de Contribuintes Credenciados - CENE     Constant as less     Constant as less                                                                                                    | PREFEITURA DE SÃO LUIS<br>Securária Municipal<br>de Facenda   |                        | Home Contribuinte - Mensagens - Usuáno - |  |
| Source solutions where a statistical solution of the solution of the solution o                        | Consulta de Contribuint                                       | es Credenciados - CENE |                                          |  |
| ■ Lunpar                                                                                                    | Somente números, sem pontos ou hifens *<br>CPF/CNPJ Prestador | Razão Social / Nome:   |                                          |  |
|                                                                                                    |                                                               |                        | timnar Q Consultar                       |  |
|                                                                                                    |                                                               |                        |                                          |  |
|                                                                                                    |                                                               |                        |                                          |  |
|                                                                                                    |                                                               |                        |                                          |  |
|                                                                                                    |                                                               |                        |                                          |  |
|                                                                                                    |                                                               |                        |                                          |  |
|                                                                                                    |                                                               |                        |                                          |  |
|                                                                                                    |                                                               |                        |                                          |  |
| s en la suite e la train des entre traines ann ann ann ann ann ann ann ann ann an                                                                                                    |                                                               |                        | 6 <b>m m</b> h m                         |  |

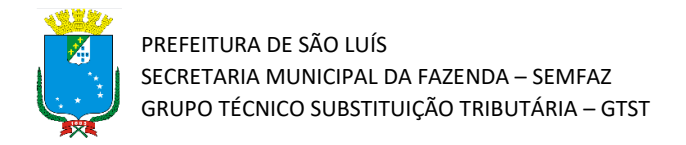

4) Insira o CPF/CNPJ do Prestador (aquele que você deseja saber se é credenciado no CENE) no campo "CPF/CNPJ Prestador", clicar no botão verde e depois clicar em "Consultar". Após esse procedimento, irá aparecer uma mensagem na tela, em amarelo, informando se o consultado possui credenciamento ativo no CENE.

| ← → C ▲ Não seguro   172.16.32.25:80 | 080/sistematributario/jsp/consulta/consultaCredenciados.jsf           |                                         | ie 🌣 🖻 |
|--------------------------------------|-----------------------------------------------------------------------|-----------------------------------------|--------|
|                                      | CENE - Contribuinte -                                                 |                                         |        |
|                                      | PRETURBANE SAD LUIS<br>Sociare Regional                               | Home Contribuinte Mensagens - Usuário - |        |
|                                      | Consulta de Contribuintes <b>en la contribuintes de Contribuintes</b> |                                         |        |
|                                      | Somente números, sem pontos ou hífens *<br>CPF/CNP3 Prestador         |                                         |        |
|                                      | ×                                                                     |                                         |        |
|                                      |                                                                       | G Limpar     Q Consultar                |        |
|                                      |                                                                       |                                         |        |
|                                      |                                                                       |                                         |        |
|                                      |                                                                       |                                         |        |
|                                      |                                                                       |                                         |        |
|                                      |                                                                       |                                         |        |
|                                      |                                                                       |                                         |        |
|                                      |                                                                       |                                         |        |
|                                      |                                                                       |                                         |        |